# **MAY1-DIGI: 2. TUNTI**

## lv 23-24

## Harjoitellaan GeoGebra6:n CAS-laskimen käyttöä.

Avaa GeoGebra6:n CAS-laskin valikosta: Paina oikean yläkulman kolmea viivaa  $\rightarrow$ **Nävtä**  $\rightarrow$  **Cas** (tai Ctrl + Shift + K):

| 5¢ Q ≡                       |                                                                                           |
|------------------------------|-------------------------------------------------------------------------------------------|
| Tiedosto                     |                                                                                           |
| -3- 🎤 Muokkaa                |                                                                                           |
| 2 🗘 Näkymät                  |                                                                                           |
| ♠ Näytä                      |                                                                                           |
| <sup>−1</sup> /V ZAlgebra    |                                                                                           |
| x= ZCAS                      | -                                                                                         |
|                              |                                                                                           |
| 1- 💣 □Piirtoalue 2           |                                                                                           |
| ▲ □3D-piirtoalue             |                                                                                           |
| 💾 🗆 Taulukkolaskenta         |                                                                                           |
| -3 🛆 🗆 Todennäköisyyslaskuri |                                                                                           |
|                              | GeoGebra Classic                                                                          |
| AS- laskimen työkalut:       | $= \approx \checkmark \frac{15}{3 \cdot 5} (()) \xrightarrow{7} x = x \approx f' \int dx$ |
| U U                          | 1                                                                                         |
|                              |                                                                                           |

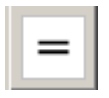

Tarkka arvo: LASKEE LAUSEKKEEN TARKAN ARVON TAI SIEVENTÄÄ LAUSEKKEEN

Likiarvo: LASKEE LAUSEKKEEN LIKIARVON

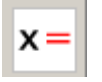

Ratkaise: RATKAISEE YHTÄLÖSTÄ TUNTEMATTOMAN TARKAN ARVON

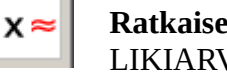

Ratkaise numeerisesti: RATKAISEE YHTÄLÖSTÄ TUNTEMATTOMAN LIKIARVON

yläindeksi/potenssi: ^ murtoviiva ja jakomerkki: /

#### **HUOM!**

- Geogebrassa desimaalierotin on PISTE!
- **Pyöristystarkkuuden muuttaminen:** Paina oikean yläkulman kolmea viivaa ٠  $\rightarrow$  Asetukset  $\rightarrow$  Pyöristä  $\rightarrow$  valitse esim. 10 desimaalin tarkkuudelle
- **Rivin poistaminen:** Paina hiiren oikeaa-näppäintä rivinumeron päällä ja valitse Poista rivi 1 (kyseisen rivin numero).

# Esimerkkejä:

**Esim.1** Laske GeoGebran CAS-laskimella. Ota laskuista kuvakaappaus ja liitä se L'Math-tiedostoon.

| a) | $8 - 9^2 \cdot 5$             |                                                                |
|----|-------------------------------|----------------------------------------------------------------|
| b) | 0,7.5.10                      | Huom! Desimaalierotin on piste.                                |
| c) | $3\frac{2}{5} + \frac{1}{10}$ | Huom! Kirjoita sekaluku summana ja sulkeissa: $(3+2/5)$        |
| d) | $\frac{2}{3}:\frac{2}{5}$     | Huom! Näppäile ensin jakoviiva, sitten murtoluku ylös ja alas. |
| e) | $\sqrt{12}$                   |                                                                |
| f) | $\sqrt[3]{\frac{1}{8}}$       |                                                                |

**Esim.2** Ratkaise yhtälö GeoGebralla. Ota ratkaisuista kuvakaappaus ja liitä ne L'Math-tiedostoon ja kirjoita erillinen vastaus.

- a) 12x + 70 = 394
- **b)**  $x \frac{3x+1}{15} = \frac{1}{3}$
- c)  $2(x-2)+1=\frac{1}{2}(4x-6)$
- **d)** 2(x+2)=2(x-1)+2

Esim3. Ratkaise yhtälöpari Geogebran Cas-laskimella.

$$\begin{cases} x+3 y=4 \\ -2x+y=1 \end{cases}$$

# Tehtäviä:

**1.** Laske GeoGebran CAS-laskimella. Ota laskuista kuvakaappaus ja liitä se L'Mathtiedostoon.

- **a)**  $3+8\cdot(-4)^3$
- **b)**  $\frac{4}{7} \cdot \frac{2}{3}$
- **c)**  $2\frac{1}{4} \frac{5}{6}$
- **d**)  $\sqrt[3]{24}$

**2.** Ratkaise yhtälö GeoGebran CAS-laskimella. Ota ratkaisuista kuvakaappaus ja liitä ne L'Math-tiedostoon ja kirjoita erillinen vastaus.

- a) 220+39x=1156
- **b)** 7-2(x+1)=6x
- c)  $\frac{x}{5} + x = \frac{x+1}{2} + 3$
- **d)** 9-x=x+2(6-x)
- **e)** 5(x+1)-3x=2x+5
- **f)** Ratkaise yhtälöpari  $\begin{cases} 5x+y=14\\ -2x+5y=16 \end{cases}$

**3.** Laske GeoGebran CAS-laskimella. Ota laskuista kuvakaappaus ja liitä se L'Mathtiedostoon.

- **a)**  $\frac{2}{5} + \frac{6}{20}$
- **b**)  $\frac{5}{7}:\frac{3}{4}$

**4.** Ratkaise yhtälö GeoGebran CAS-laskimella. Ota ratkaisuista kuvakaappaus ja liitä ne L'Math-tiedostoon ja kirjoita erillinen vastaus.

- a) 4(x+2)=3(x-1)
- **b)**  $2x = \frac{7x}{4} + 5$
- **c)**  $5x^2 = 125$
- **d)**  $2x^2 1 = 9$

### Vastaukset:

**1.** a) -509 b) 
$$\frac{8}{21}$$
 c)  $\frac{17}{12}$  d)  $2\sqrt[3]{3} \approx 2,88$ 

**2.** a) x=24 b)  $x=\frac{5}{8}$  c) x=5 d) Ei ratkaisua eli mikään luku ei toteuta yhtälöä. e) Kaikki luvut toteuttavat yhtälön. f) x=2 ja y=4

**3.** a) 
$$\frac{7}{10}$$
 b)  $\frac{20}{21}$ 

**4.** a) x=-11 b) x=20 c) x=5 tai x=-5 d)  $x=\sqrt{5}$  tai  $x=-\sqrt{5}$